**Application Note** 

## /inritsu

### ML2530A Calibration Receiver

| ML2530A                                    | A Calibration R | eceiver             |
|--------------------------------------------|-----------------|---------------------|
| A                                          | pplication Note |                     |
|                                            |                 | Anritsu Corporation |
| Discover What's Possible™<br>ML2530A-E-F-1 | Slide 1         | /inritsu            |

| Contents                                                                                                    | 3                                                                                                    |                                                                                                    |
|----------------------------------------------------------------------------------------------------|----------------------------------------------------------------------------------------------------|----------------------------------------------------------------------------------------------------|
| <ol> <li>Product overview         <ol> <li>1.1 Overview</li> <li>1.2 Feature</li> <li>1.3 Overall level error</li> </ol> </li> <li>Configuration         <ol> <li>2.1 MA2540A Sensor Module</li> <li>2.2 ML2530A Calibration Receiver</li> <li>Basic operation                  <ol> <li>3.1 Name of each part</li> <li>3.2 Setup</li> <li>3.3 Level measurement</li> </ol> </li> </ol></li> </ol> | <ol> <li>Calibr</li> <li>Calib</li> <li>Calib</li> <li>Calib</li> <li>Calib</li> <li>Calib</li> <li>Calib</li> <li>Abso<br/>calib</li> <li>Trace</li> </ol> Appendix Level con | ration<br>ration types<br>ration of sensor module<br>ration between ranges<br>lute and Relative level<br>ration<br>ability |
| Discover What's Possible™ Slide<br>ML2530A-E-F-1                                                                                                    | 2                                                                                                    | /inritsu                                                                                                    |

|                                                         | Product overview                                                     |                                       |
|---------------------------------------------------------|----------------------------------------------------------------------|---------------------------------------|
| 1.1 Overview                                            |                                                                      |                                       |
| The ML2530A the absolute an                             | Calibration Receiver is u d relative levels of RF in                 | sed to measure<br>struments.          |
| Absolute level r<br>signal generato<br>attenuation of a | neasurement is for the c<br>rs. Relative level measu<br>Ittenuators. | output level of<br>urement is for the |
| The frequency kHz to 3 GHz.                             | range covers the mobile                                              | band from 100                         |
| The level has a dBm.                                    | wide dynamic range fro                                               | m –140 to +20                         |
|                                                         |                                                                      |                                       |
| <br>Discover What′s Possible™<br>ML2530A-E-F-1          | Slide 3                                                              | ∕ınritsu                              |

|            | Р                                                                                  | roduct overview                                                                                             |                                                                     |
|------------|------------------------------------------------------------------------------------|----------------------------------------------------------------------------------------------------|---------------------------------------------------------------------|
| 1.2        | Features                                                                           |                                                                                                    |                                                                     |
| 1.         | The wide frequency band.                                                           | y range (100 kHz to 3 GHz) s                                                                                | upports the mobile                                                  |
| 2.         | The wide level rang instruments.                                                   | ge (–140 to +20 dBm) suppor                                                                                 | ts many measuring                                                   |
| 3.         | The in-range linear                                                                | ity is good and accurate.                                                                                   |                                                                     |
|            | Bandwidth: 100 Hz                                                                  | z range (+20 to -30 dBm) ±0.<br>range (-30 to -75 dBm) ±0<br>range (-75 to -110 dBm) ±                      | .030 dB<br>).044 dB<br>:0.073 dB                                    |
|            | Bandwidth: 1 Hz                                                                    | range (–110 to –140 dBm)                                                                                    | ±0.040 dB                                                           |
| 4.         | The frequency ban                                                                  | dwidth is 1 Hz to 100 kHz.                                                                                  |                                                                     |
| 5.         | The ML2530A has<br>Monitor mode. The<br>displaying only freq<br>observing the wave | two modes; the Manual tunir<br>Manual tuning mode measu<br>Juency and level. The Monitor<br>Pform spectrum. | ng mode, and the<br>lires at high speed by<br>r mode measures while |
| Discover W | haťs Possible™<br>=-E-1                                                            | Slide 4                                                                                                    | /inritsu                                                            |

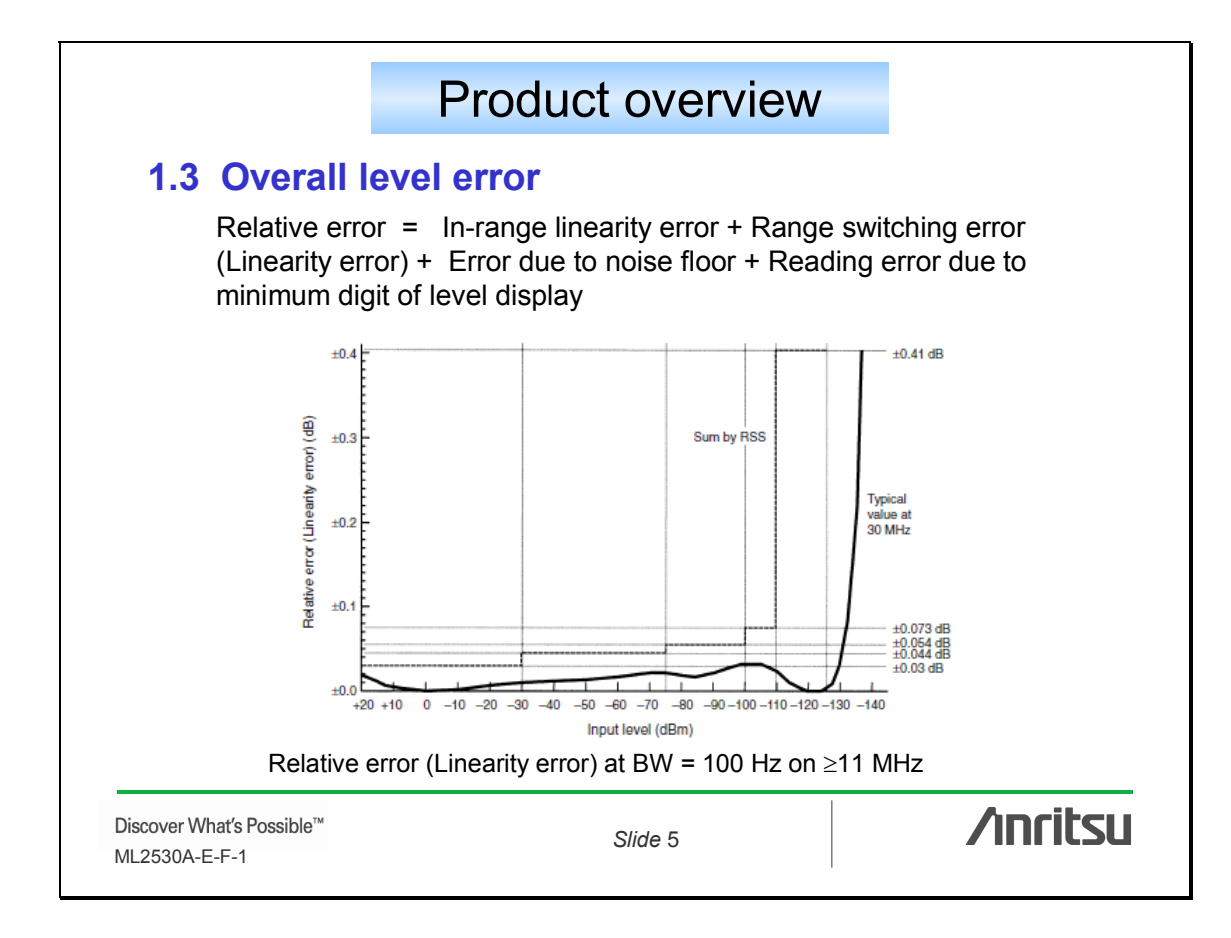

| Absolute error = Relative error + Cal. output le<br>+ MA2540A mis-match error a<br>+ MA2540A uncertainty of Cal<br>+ ML2530A linearity error of p<br>+ MA2540A reproducibility of<br>+ Mis-match error between MA<br>e.g. Absolute error at BW 100 Hz, 1 GHz                                 | evel error<br>fter calibration<br>. Factor<br>ower measurement section<br>insertion loss<br>A2540A and measured object<br>z, and –100 dBm                       |
|----------------------------------------------------------------------------------------------------|----------------------------------------------------------------------------------------------------|
| Relative error at –100 dBm                                                                                                    | ±1.6% (±0.07 dB)                                                                                                    |
| Cal. output level error                                                                                                    | ±0.9%                                                                                                    |
|                                                                                                    |                                                                                                    |
| MA2540A mis-match error after calibration                                                                                                    | ±0.23%                                                                                                    |
| MA2540A mis-match error after calibration<br>MA2540A uncertainty of Cal. Factor                                                                                                    | ±0.23%<br>±1.1%                                                                                                    |
| MA2540A mis-match error after calibration<br>MA2540A uncertainty of Cal. Factor<br>ML2530A linearity error of power measurement section                                                                                                    | ±0.23%           ±1.1%           ±1.0%                                                                                                    |
| MA2540A mis-match error after calibration<br>MA2540A uncertainty of Cal. Factor<br>ML2530A linearity error of power measurement section<br>MA2540A reproducibility of insertion loss                                                                                                    | ±0.23%         ±1.1%         ±1.0%         ±0.14% (±0.006 dB)                                                                                                   |
| MA2540A mis-match error after calibration<br>MA2540A uncertainty of Cal. Factor<br>ML2530A linearity error of power measurement section<br>MA2540A reproducibility of insertion loss<br>Mis-match error between MA2540A and measured object<br>MA2540A + ML2530A VSWR: 1.2 typ.              | $ \begin{array}{r} \pm 0.23\% \\ \pm 1.1\% \\ \hline \pm 1.0\% \\ \pm 0.14\% (\pm 0.006 \text{ dB}) \\ \pm 3.7\% \end{array} $                                  |
| MA2540A mis-match error after calibration<br>MA2540A uncertainty of Cal. Factor<br>ML2530A linearity error of power measurement section<br>MA2540A reproducibility of insertion loss<br>Mis-match error between MA2540A and measured object<br>MA2540A + ML2530A VSWR: 1.2 typ.<br>Sum (RSS) | $ \begin{array}{c} \pm 0.23\% \\  \pm 1.1\% \\  \pm 1.0\% \\  \pm 0.14\% (\pm 0.006 \text{ dB}) \\  \pm 3.7\% \\  \pm 4.4\% (\pm 0.19 \text{ dB}) \end{array} $ |

|                        |                                   | Со                                             | nfiguration                                        |                                       |
|------------------------|-----------------------------------|------------------------------------------------|----------------------------------------------------|---------------------------------------|
| 2.1                    | MA2540                            | A Sensor                                       | Module                                             |                                       |
| (1)                    | The MA25<br>power ser<br>switched | 40A has two<br>nsor, or a thr<br>by coaxial re | o measurement path<br>ough circuit. The F<br>elay. | ns—via either a<br>RF input signal is |
| (2)                    | The powe<br>EEPROM                | r sensor use<br>with calibrat                  | es a thermal sensor<br>ion factor.                 | and built-in                          |
|                        |                                   |                                                |                                                    |                                       |
|                        |                                   |                                                |                                                    |                                       |
|                        |                                   |                                                |                                                    |                                       |
|                        |                                   |                                                |                                                    |                                       |
| Discover W<br>ML2530A- | /hat′s Possible™<br>E-F-1         |                                                | Slide 7                                            | ∕ınritsu                              |

|                 | Configuration                                                                                                    |                                     |
|-----------------|----------------------------------------------------------------------------------------------------|-------------------------------------|
| 2.2 M           | L2530A Calibration Receiver                                                                                                    |                                     |
| T<br>m          | ne ML2530A is composed of power measuren<br>easurement, and control/display sections.                                                        | nent, level                         |
| (1) Po          | ower measurement section                                                                                                    |                                     |
| T<br>ir<br>±    | his is combined with the MA2540A power sen<br>put signal power. The level dynamic range is<br>5 dB, but the absolute level accuracy is high. | sor to measure<br>narrow at 0 dBm   |
| (2) Le          | evel measurement section                                                                                                    |                                     |
| T<br>le<br>d    | nis is composed of a level converter, frequenc<br>vel detector. The wide dynamic-range level is<br>3m.                                       | y converter and<br>from –140 to +20 |
| Discover What's | Possible™                                                                                                    |                                     |
| ML2530A-E-F-1   | Slide 8                                                                                                    | /                                   |

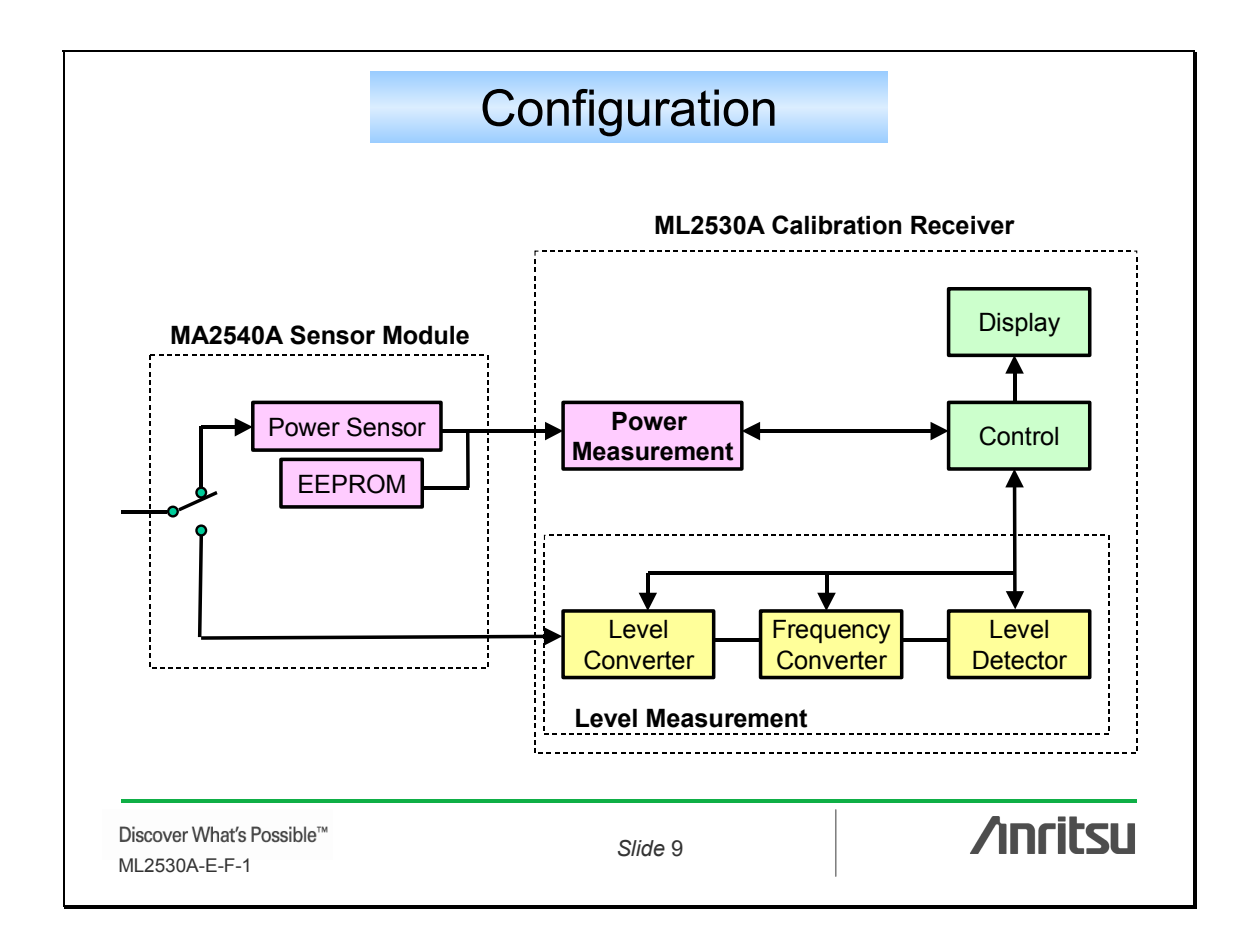

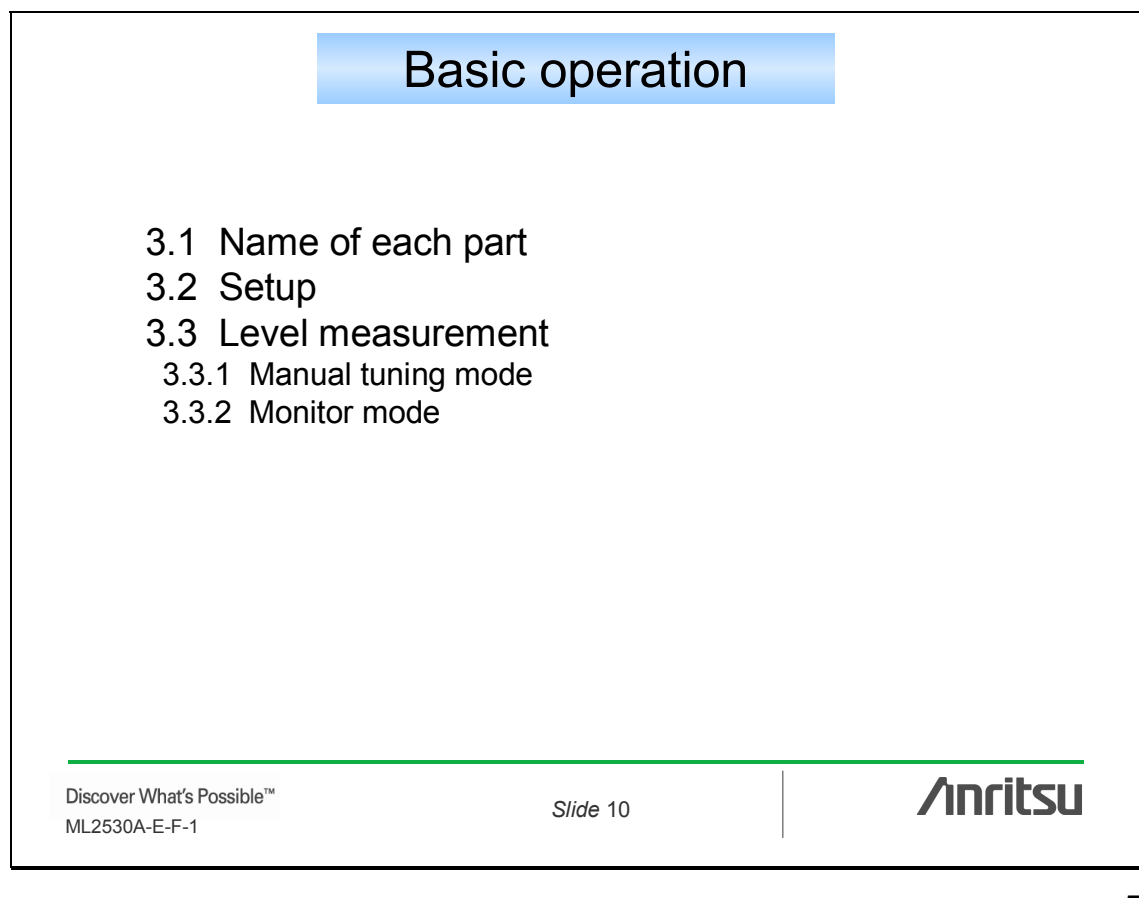

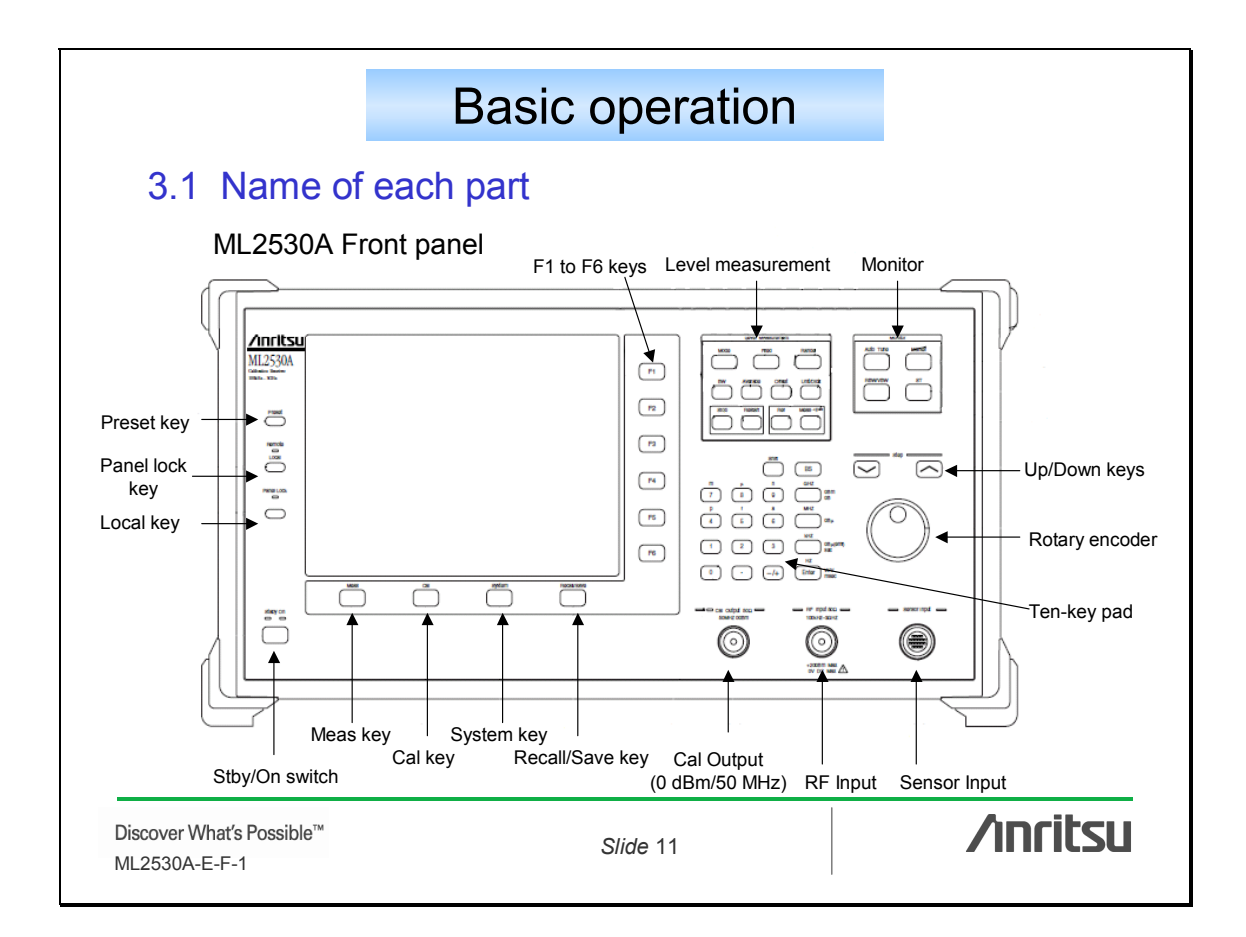

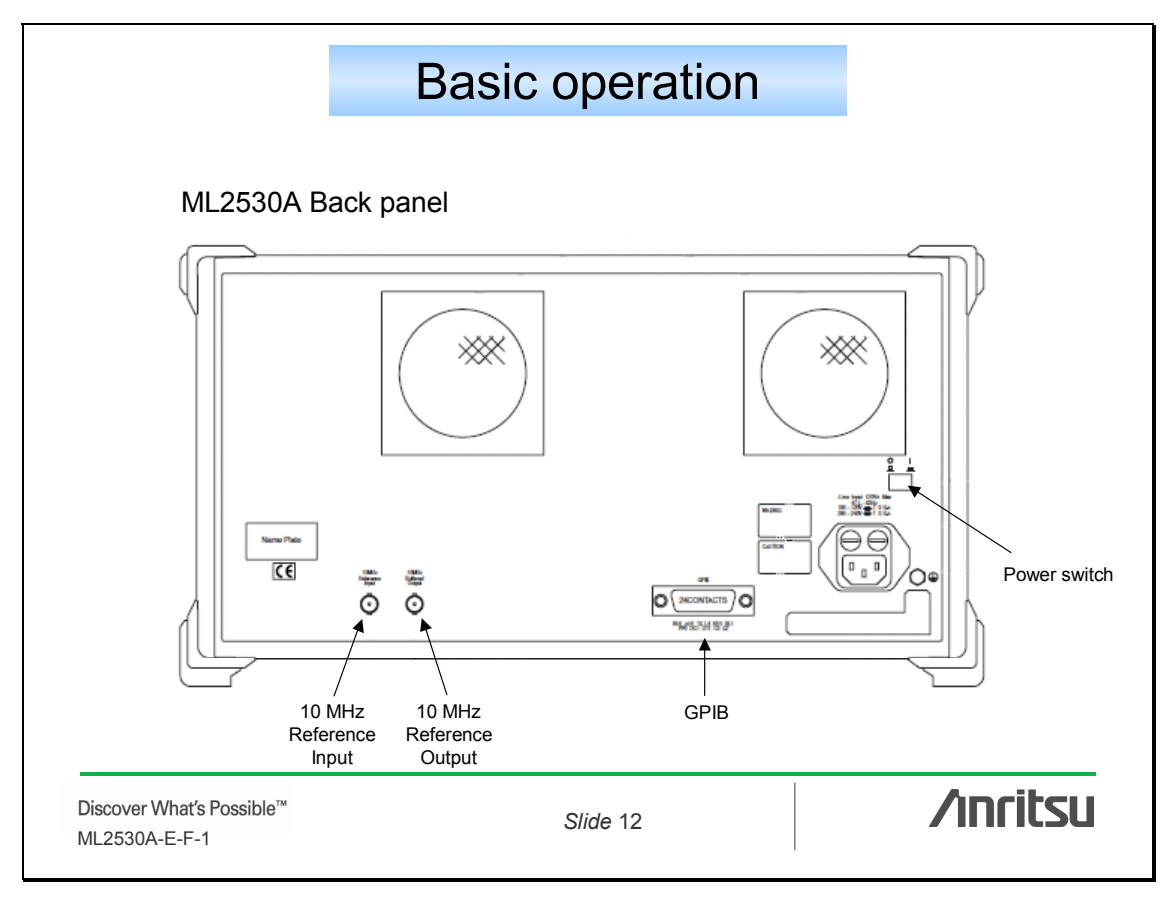

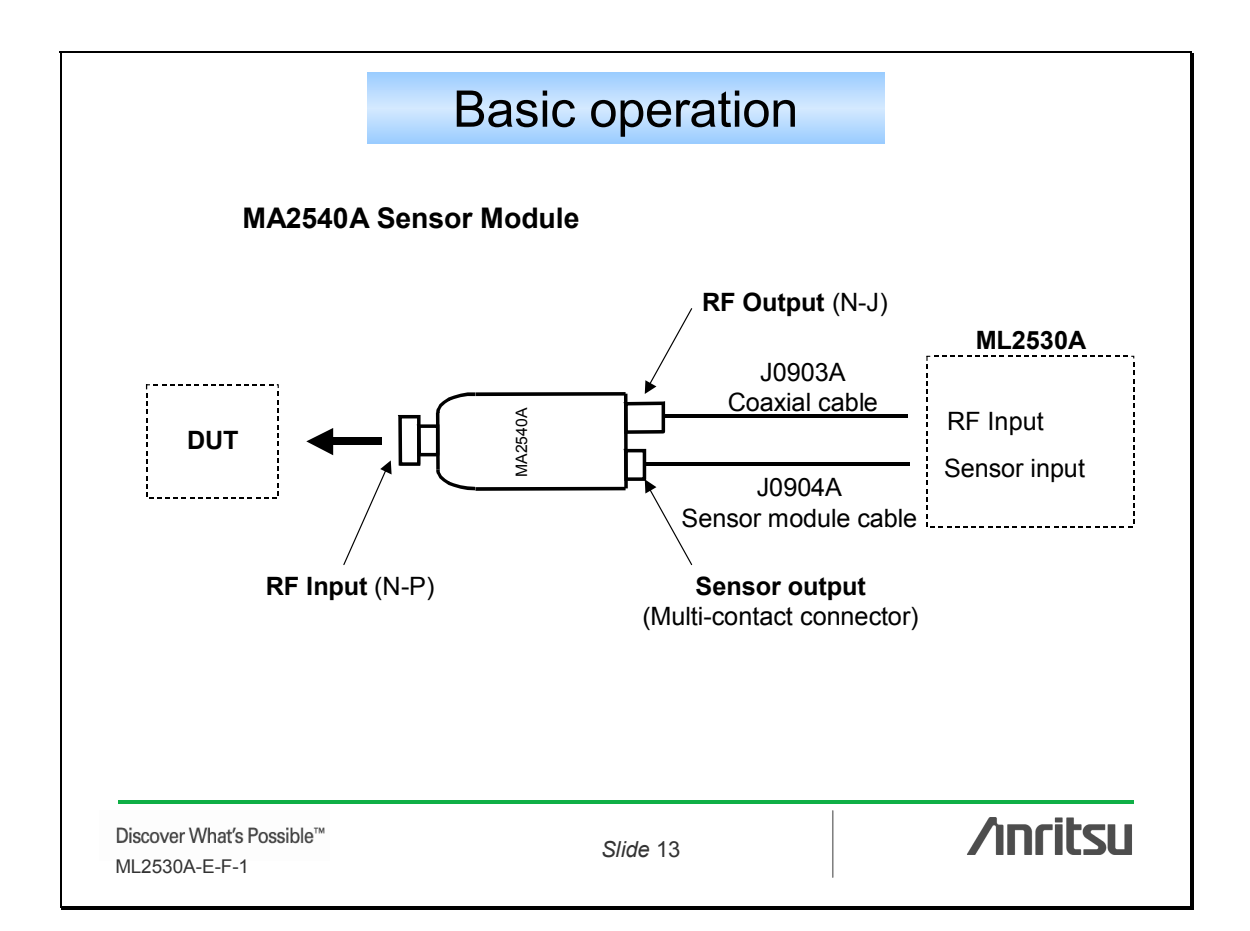

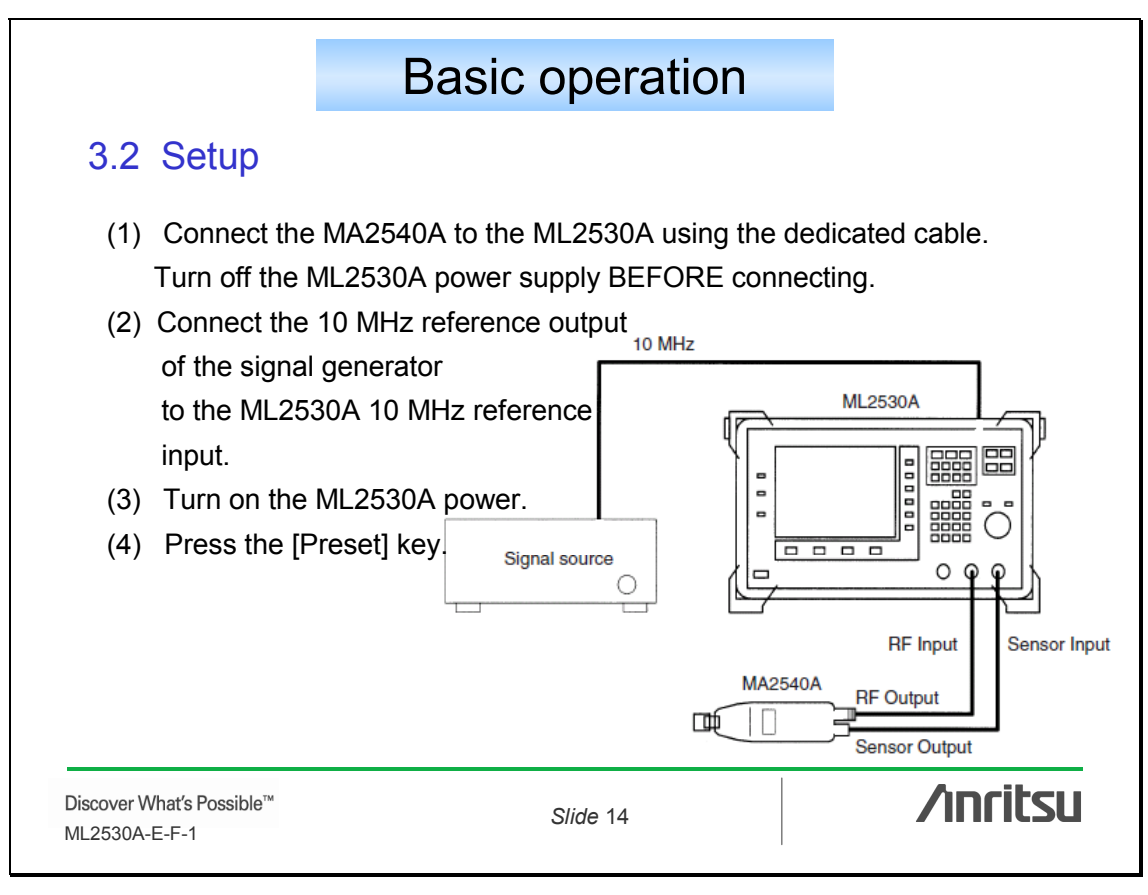

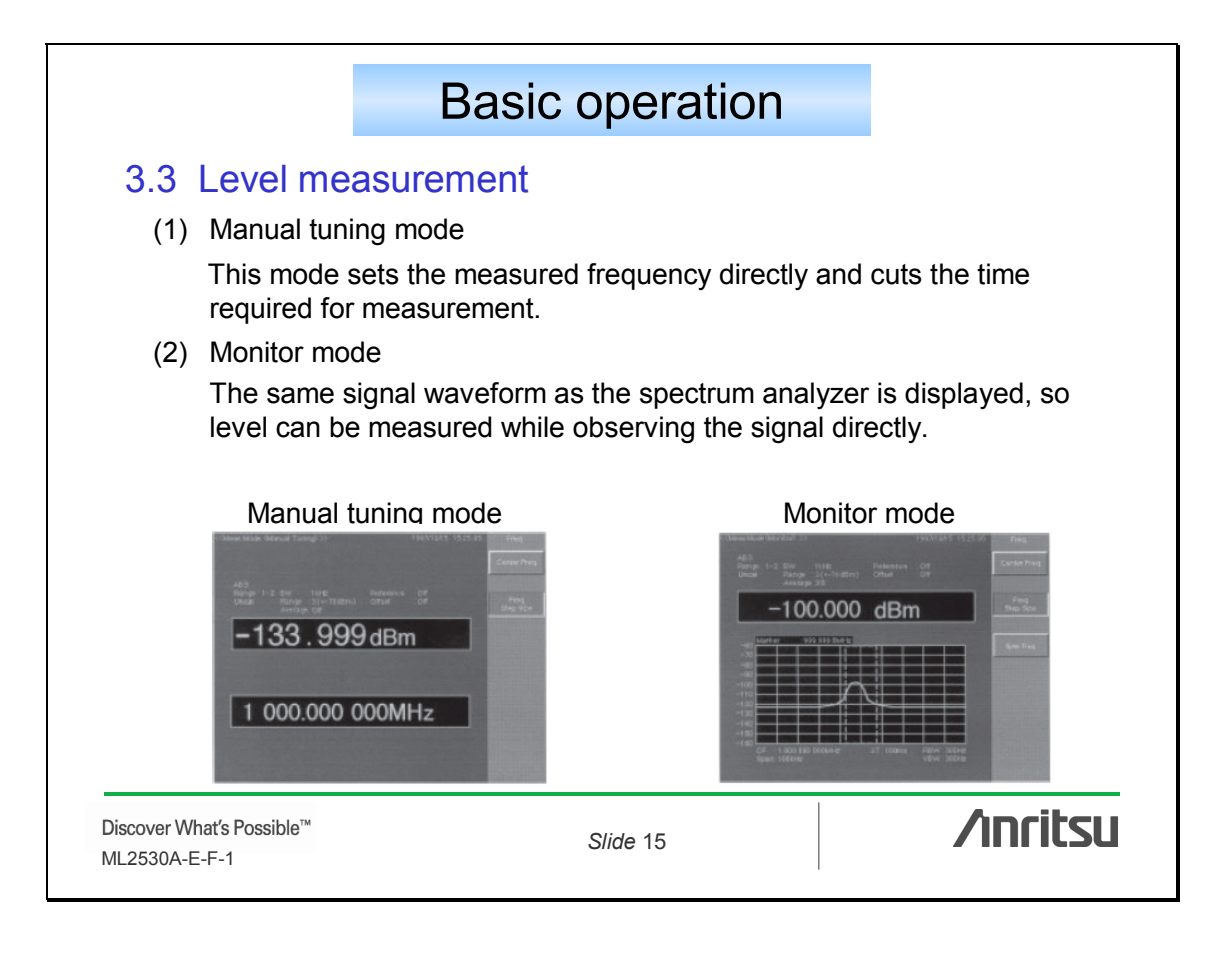

|                       | Basic operation                                   |                         |
|-----------------------|---------------------------------------------------|-------------------------|
| 3.3.                  | 1 Manual tuning mode                              |                         |
| (1)                   | Press the [Meas] key on the panel.                |                         |
| (2)                   | Press the [Mode] key on the panel and the [F1:Ma  | anual Tuning Mode] key. |
| (3)                   | Press the [Freq] key and the [F1:Freq] key.       |                         |
| (4)                   | Input the set frequency (500 MHz for example).    |                         |
| (5)                   | When BW = Auto-setting                            |                         |
|                       | Press the [BW] key on the panel and press the [F2 | 2:Auto] key.            |
|                       | e.g. 100 Hz @ display BW:100Hz                    |                         |
| (6)                   | When BW = Manual setting                          |                         |
|                       | Press the [BW] key on the panel and press the [F  | 1:Manual] key.          |
|                       | e.g. 100 Hz @ display BW:100Hz #                  |                         |
| (7) I                 | _evel measurement starts.                         |                         |
| Discover \<br>ML2530A | Vhaťs Possible™ Slide 16<br>-E-F-1                | /inritsu                |

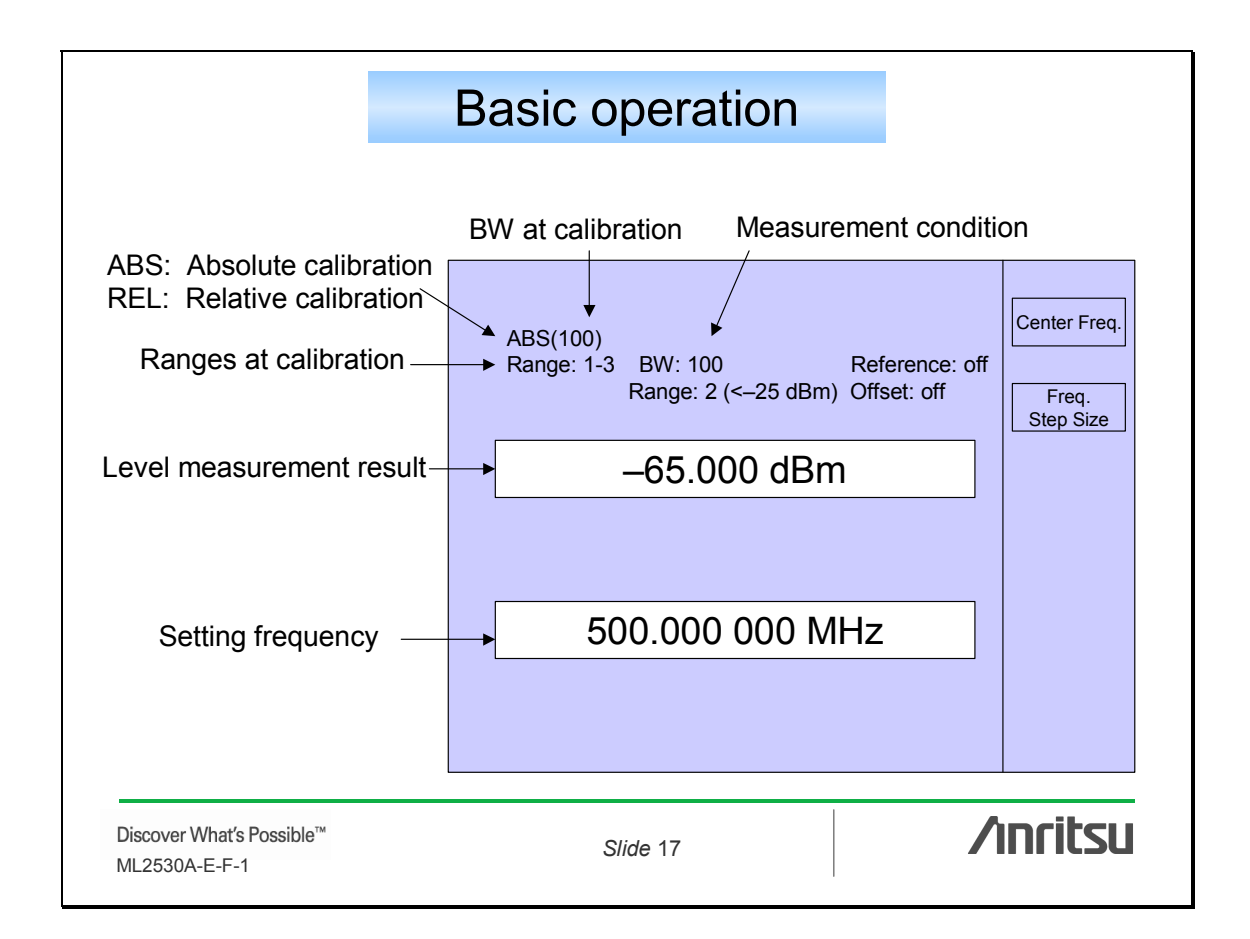

| 3.3.2                 | Monitor mode                                                                                                    |
|-----------------------|----------------------------------------------------------------------------------------------------|
| The                   | same signal waveform as the spectrum analyzer waveform is displayed                                                                                         |
| Leve<br>mark<br>autor | I measurement measures the signal level of the frequency where the<br>are is positioned on the waveform. There are two monitor modes:<br>matic, and manual. |
| Auto                  | matic tuning                                                                                                    |
| (1)                   | Press the [Meas] key on the panel.                                                                                                    |
| (2)                   | Press the [Mode] key on the panel, and press the [F1: Monitor Mode] key.                                                                                    |
| (3)                   | Press the [Auto tune] key. The waveform is displayed by detecting the input RF signal automatically.                                                        |
|                       | If the input RF signal is less than –30 dBm, the signal cannot be detected by automatic tuning; use Manual tuning.                                          |
| (4)                   | Press the [BW] key on the panel, and press the [F2:Auto] key. The best BW is set for the frequency span, and the level is measured.                         |
| iscover What          |                                                                                                    |

|                 |                                       | Basic operation                                                | 1 C                        |
|-----------------|---------------------------------------|----------------------------------------------------------------|----------------------------|
| Manua           | I setting                             |                                                                |                            |
| (1)             | Press the [Me                         | eas] key on the panel.                                         |                            |
| (2)             | Press the [Me                         | ode] key on the panel and the [                                | [F1: Monitor Mode] key.    |
| (3)             | Press the [Fr                         | eq] key on the panel and the [F                                | F1: Center Freq] key.      |
| (4)             | Input the set                         | frequency (500 MHz for examp                                   | ple).                      |
| (5)             | Press the [F3<br>example).            | EFreq Span] key and set the from                               | equency span (100 kHz for  |
| (6) P           | ress the [RB                          | W/VBW] key and the [F3:RBW                                     | VBW ST Auto] key.          |
| T               | <sup>-</sup> he RBW, VB<br>displayed. | W and ST are set automaticall                                  | ly and the waveform is     |
| (7)             | Press the [B)<br>frequency sp         | N] key and the [F2:Auto] key.<br>an and the level is measured. | The best BW is set for the |
|                 |                                       |                                                                |                            |
| Discover What's | Possible™                             | Slide 10                                                       |                            |

|        |             | Ba               | asio  | C (       | opera            | ation            |               |         |   |
|--------|-------------|------------------|-------|-----------|------------------|------------------|---------------|---------|---|
| RBW Se | tting       |                  |       |           |                  |                  |               |         |   |
| Со     | mbination   | of RBW           | and F | Frec      | quency \$        | Span             |               |         |   |
|        | Freq        | Iency Span       |       |           |                  | BBW              |               |         |   |
|        | 10 kHz < 9  | DAN < 501        | Hz    | 300.1     | Hz 1 kHz 21      | Hz               |               |         |   |
|        | 50 kHz < 9  | PAN < 2001       | Hz    | 3001      | Hz 1 kHz 31      | Hz 10 kHz        |               |         |   |
|        | 200 kHz < S | PAN < 5001       | kHz   | 3001      | Hz 1 kHz 31      | Hz 10 kHz 3      | 0 kHz         |         |   |
|        | 500 kHz < S | DAN < 1M         | (Hz   | 3001      | Hz 1 kHz 31      | Hz 10 kHz 3      | 0 kHz 100 kHz | 17      |   |
|        | 500 KHZ < 3 |                  | 1112  | 5001      | 112, 1 K112, 5 1 | (112, 10 K112, 5 | 0 KHZ, 100 KI | 12      |   |
| Co     | mbination   | of RBW<br>300 Hz | and \ | /BV<br>Iz | V<br>3 kHz       | 10 kHz           | 30 kHz        | 100 kHz | : |
|        | 3 Hz        | 0                |       |           |                  |                  |               |         | 1 |
|        | 10 Hz       | 0                | 0     |           |                  |                  |               |         | 7 |
|        | 30 Hz       | 0                | 0     |           | 0                |                  |               |         | 7 |
|        | 100 Hz      | 0                | 0     |           | 0                | 0                |               |         |   |
|        | 300 Hz      | 0                | 0     |           | 0                | 0                | 0             | 0       |   |
|        | 1 kHz       | 0                | 0     |           | 0                | 0                | 0             | 0       | _ |
|        | 3 kHz       |                  | 0     |           | 0                | 0                | 0             | 0       | _ |
|        | 10 kHz      |                  |       |           | 0                | 0                | 0             |         |   |
|        | 30 KHZ      |                  |       |           |                  | 0                | 0             | 0       | _ |
|        | 100 LU-     |                  |       |           |                  | 1                |               |         |   |
|        | 100 kHz     |                  |       |           |                  |                  | 0             | 0       |   |

|                |                                                                 | В                                                     | asic o                                                    | peratio                                                 | on                                                        |                                                                      |
|----------------|-----------------------------------------------------------------|-------------------------------------------------------|-----------------------------------------------------------|---------------------------------------------------------|-----------------------------------------------------------|----------------------------------------------------------------------|
| Cho            | osing BW (E                                                     | Bandwidt                                              | th)                                                       |                                                         |                                                           |                                                                      |
| 1. \<br>f<br>k | When the fre<br>frequency sta<br>by setting a r<br>Manual tunir | equency<br>ability is<br>narrow E<br>ng mode          | accuracy<br>good, the<br>3W, permit<br>, level can        | of the signa<br>noise floor<br>tting measu<br>be measur | I is high an<br>level of ML<br>rement of lo<br>ed with BW | d the signal<br>2530A is reduced<br>ower levels. In the<br>/ = 1 Hz. |
| 2. \<br>;;     | When the sig                                                    | gnal leve<br>e using t                                | el stability i<br>the Monitor                             | s poor, cha<br>r mode.                                  | nge the BW                                                | / to a wide value,                                                   |
|                | 0                                                               |                                                       |                                                           | . –                                                     | 2                                                         |                                                                      |
|                | Com                                                             | nbinatior                                             | ۱ of BW an                                                | d Frequenc                                              | y Span                                                    |                                                                      |
|                | Com                                                             |                                                       | ו of BW an                                                | d Frequenc                                              | SOO KHZ <spans1 mhz<="" td=""><td></td></spans1>          |                                                                      |
|                | Com                                                             | nbination<br>SPAN<br>1 Hz                             |                                                           | Id Frequenc                                             | SOD KHZeSPANST MHZ                                        |                                                                      |
|                | Com                                                             | nbination<br>SPAN<br>1 Hz<br>10 Hz                    |                                                           | Id Frequenc                                             | SOD KHZ-CSPANS1 MHZ                                       |                                                                      |
|                | Com                                                             | 1 Hz<br>10 Hz                                         |                                                           | Id Frequenc                                             | Sy Span                                                   |                                                                      |
|                |                                                                 | 1 Hz<br>10 Hz<br>100 Hz<br>1 kHz                      | 0 of BW an                                                | o                                                       | Sy Span                                                   |                                                                      |
|                |                                                                 | 1 Hz<br>10 Hz<br>100 Hz<br>1 kHz<br>10 kHz            | 0 of BW an                                                | Id Frequenc                                             | Sy Span                                                   |                                                                      |
|                |                                                                 | 1 Hz<br>10 Hz<br>100 Hz<br>1 kHz<br>10 kHz<br>100 kHz | 0 of BW an<br>10kHzsSPANs100 kHz<br>0<br>0<br>0<br>0<br>0 | Id Frequence                                            | Sy Span<br>500 kHzcSPANs1 MHz<br>0<br>0<br>0              |                                                                      |

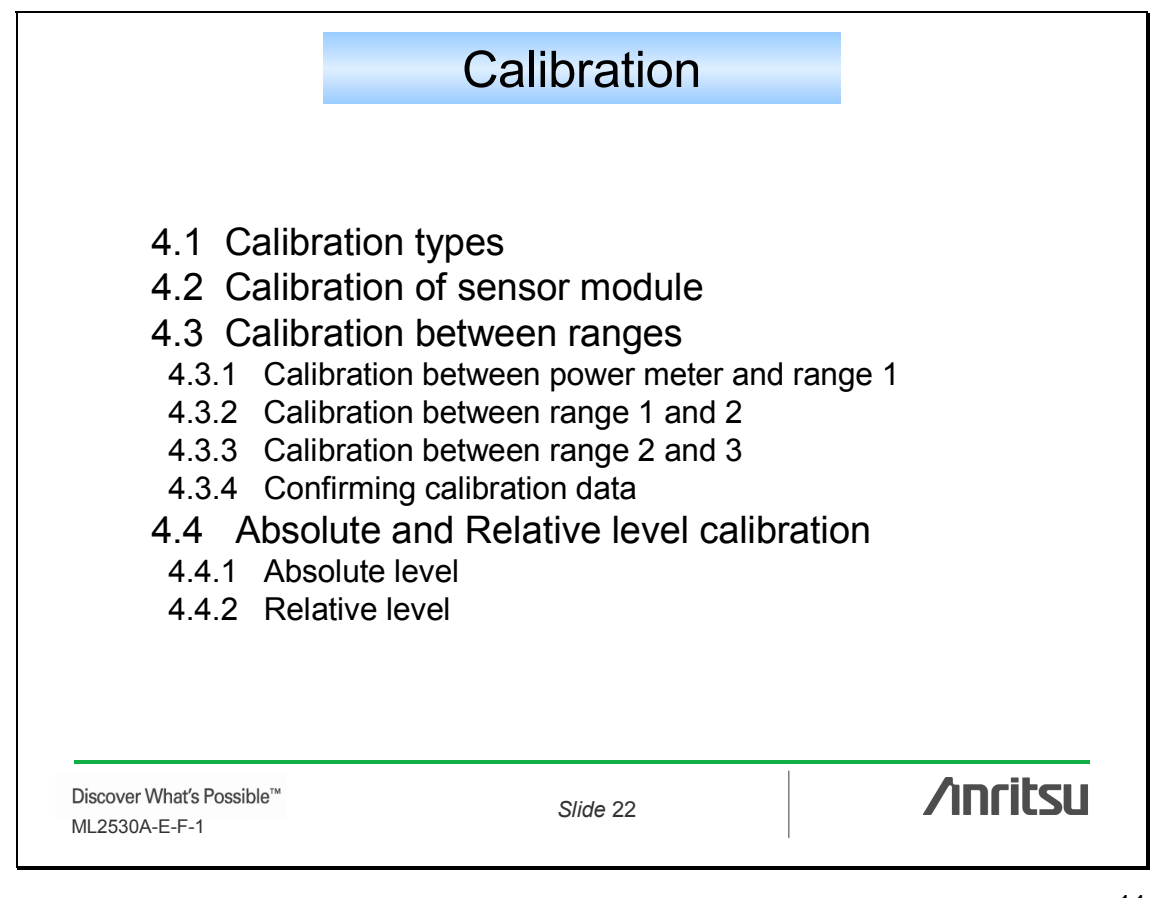

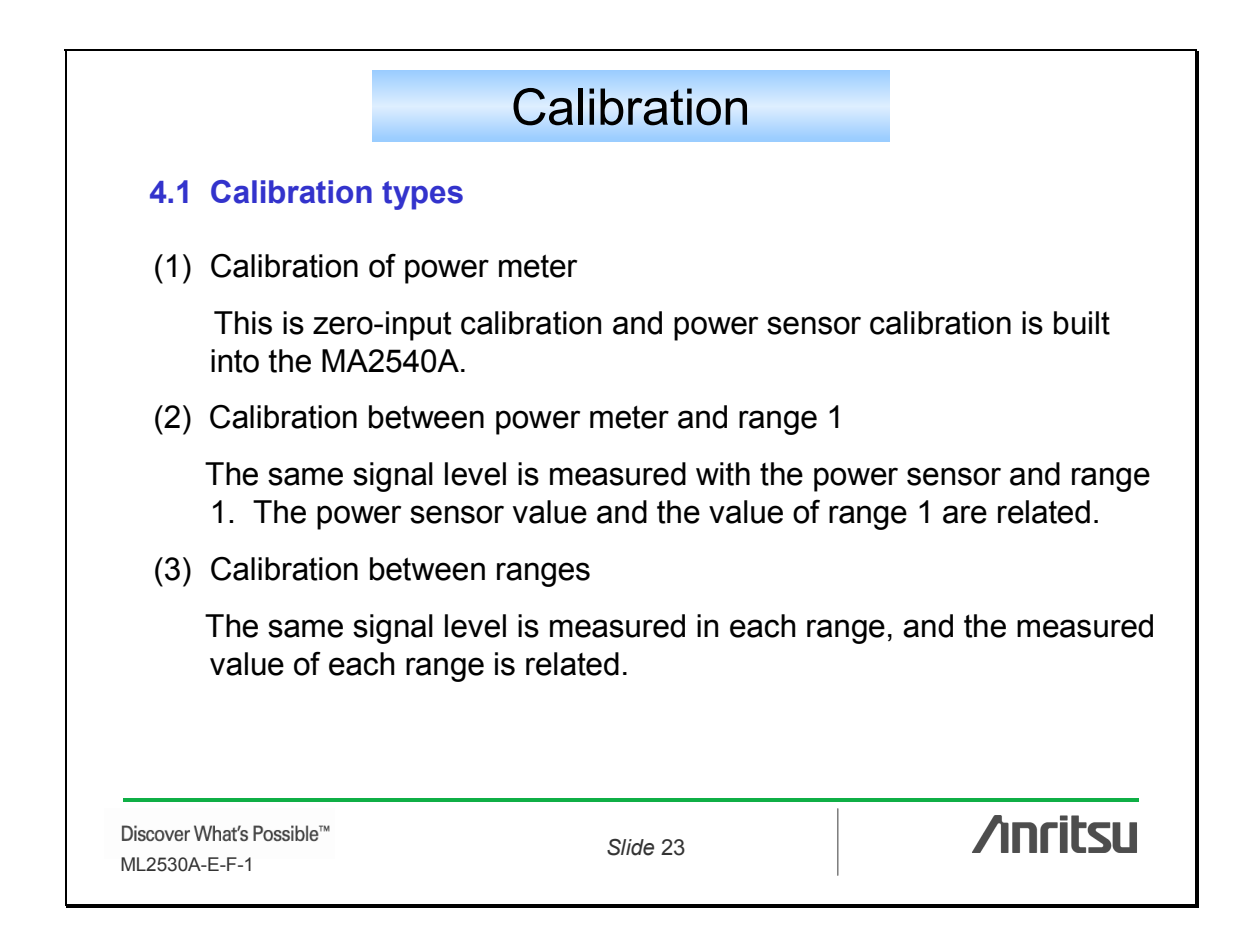

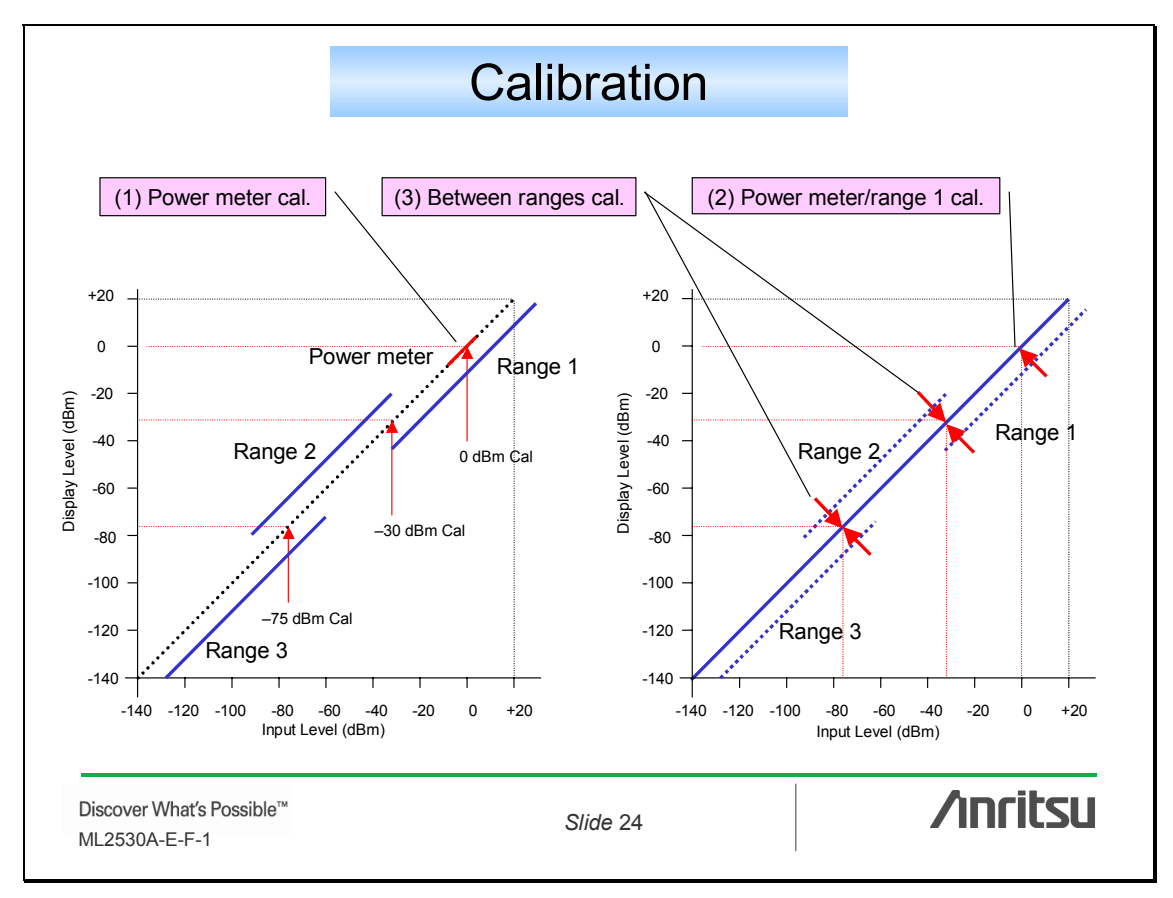

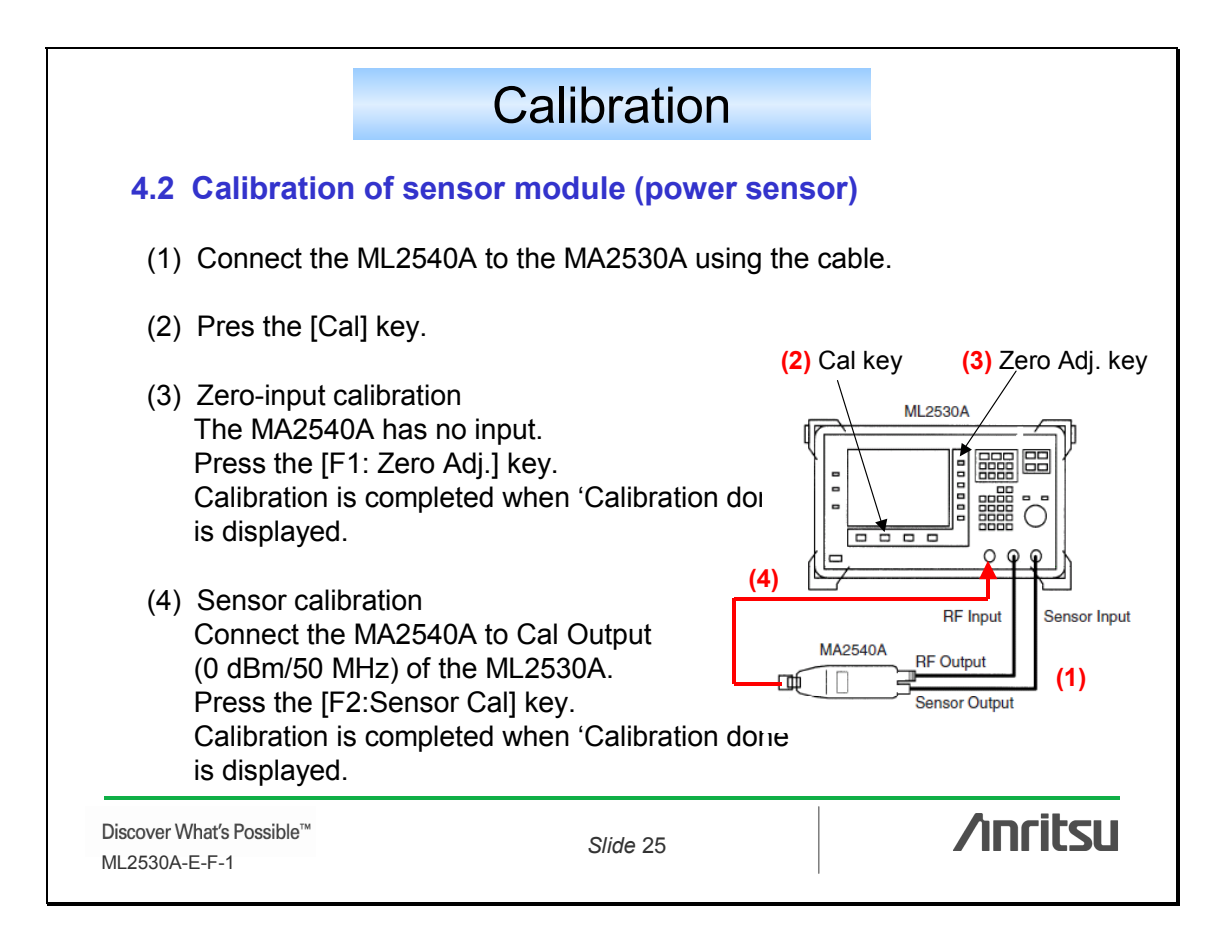

| Calibration                                                                                                    |          |  |  |  |  |
|----------------------------------------------------------------------------------------------------|----------|--|--|--|--|
|                                                                                                    |          |  |  |  |  |
| 4.3 Calibration between ranges                                                                                                    |          |  |  |  |  |
| <ol> <li>Connect the 10 MHz reference output of the signal generator to the 10<br/>MHz reference input of the ML2530A.</li> </ol>           |          |  |  |  |  |
| (2) Set the level measurement mode to the Manual tuning mode.                                                                               |          |  |  |  |  |
| Press the [Meas] key on the panel.                                                                                                    |          |  |  |  |  |
| Press the [Mode] key on the panel and the [F2:Manual Tuning Mode] key.                                                                      |          |  |  |  |  |
| (3) Set the frequency.                                                                                                    |          |  |  |  |  |
| Press the [Freq] key on the panel and the [F1:Freq] key.                                                                                    |          |  |  |  |  |
| Press the [5], [0], [0], and [MHz] keys (for 500 MHz).                                                                                      |          |  |  |  |  |
| (4) Set the bandwidth (BW).                                                                                                    |          |  |  |  |  |
| Press the [BW] key on the panel and the [F1:Manual] key.                                                                                    |          |  |  |  |  |
| Press the [1], [0], [0], and [MHz] keys (for 100 MHz).                                                                                      |          |  |  |  |  |
| (Note) It is possible to calibrate in the Monitor mode. In this case, confirm the frequency change in the signal source, and decide the BW. |          |  |  |  |  |
| Discover What's Possible™ Slide 26<br>ML2530A-E-F-1                                                                                         | /inritsu |  |  |  |  |

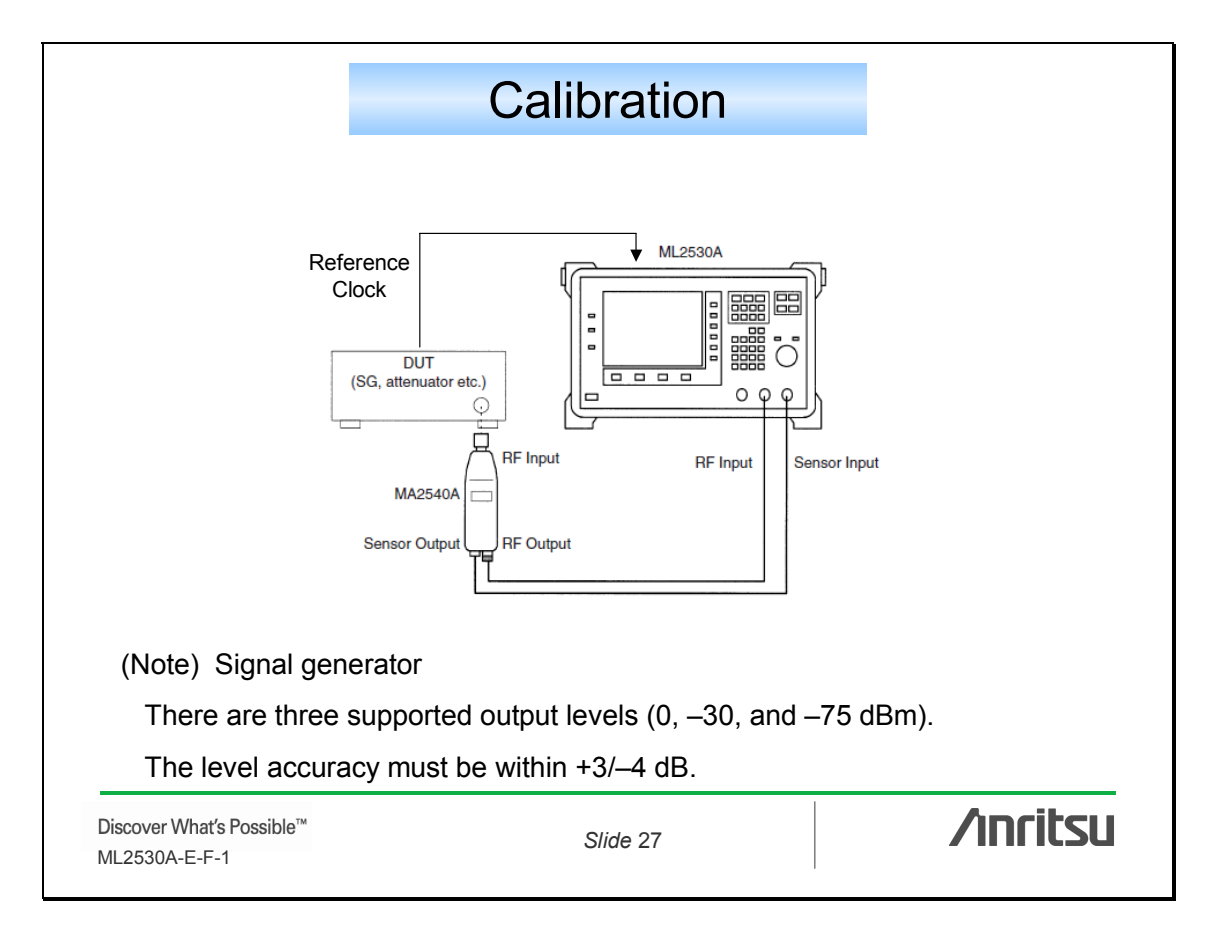

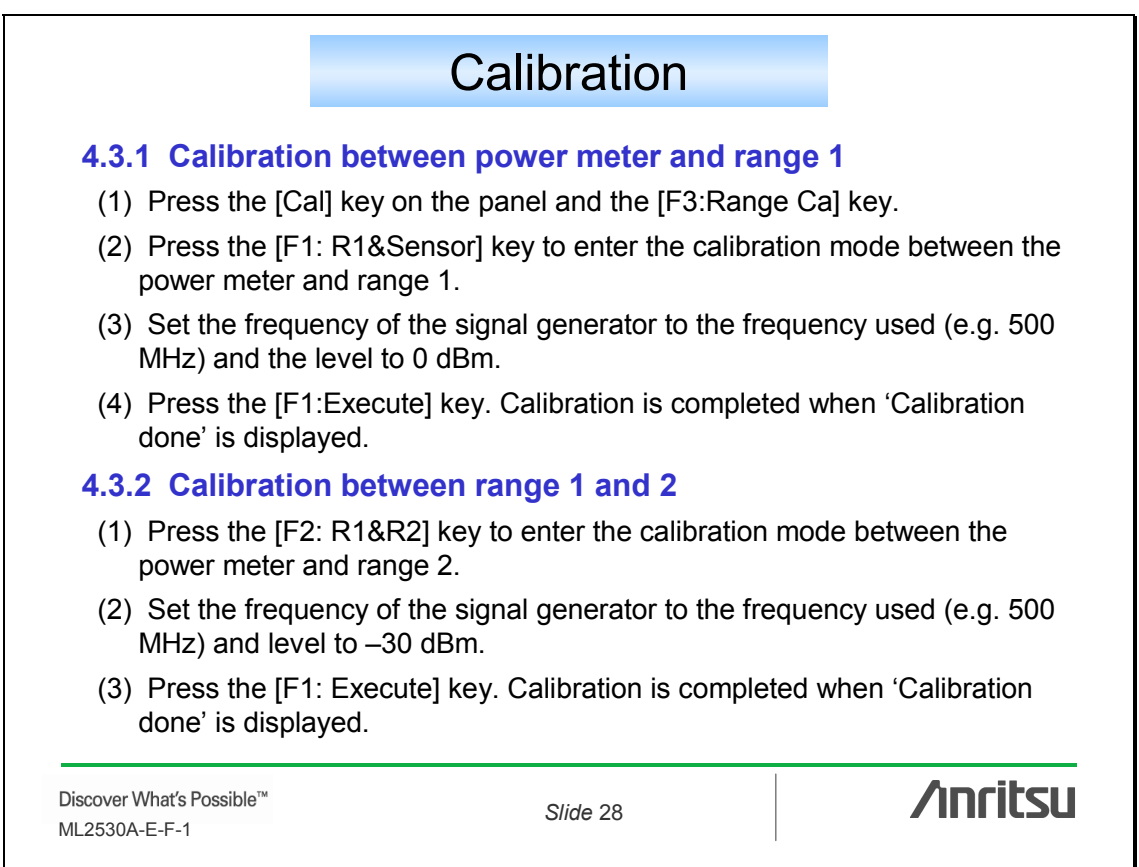

|                                                                                                    | Ca                                      | alibrat  | ion      |     |       |            |
|----------------------------------------------------------------------------------------------------|-----------------------------------------|----------|----------|-----|-------|------------|
| 4.3.3 Calibra                                                                                                    | 4.3.3 Calibration between range 2 and 3 |          |          |     |       |            |
| <ul><li>(1) Press the [F2: R2&amp;R3] key to enter the calibration mode between range<br/>2 and range 3.</li></ul>    |                                         |          |          |     |       |            |
| (2) Set the frequency of the signal generator to the frequency used (e.g. 500 MHz) and the level to –75 dBm.          |                                         |          |          |     |       |            |
| (3) Press the [F1: Execute] key. Calibration is completed when 'Calibration<br>done' is displayed.                    |                                         |          |          |     |       |            |
| (4) When [F3: End] key is pressed, the entire calibration procedure is<br>completed and the Uncal display disappears. |                                         |          |          |     |       |            |
| 4.3.4 Confirming calibration data                                                                                     |                                         |          |          |     |       |            |
| When the [F4:Data Manage] key is pressed, all the calibration data is displayed for confirmation.                     |                                         |          |          |     |       |            |
| No Freq:N                                                                                                    | /IHz Data                               | Time     | Cal      | BW  | Range | Sensor     |
| 15 500                                                                                                    | 2005/09/18                              | 12:56:12 | ABS      | 100 | R1-R3 | 6100139811 |
| Discover What's Possible™ Slide 29<br>ML2530A-E-F-1                                                                   |                                         |          | /inritsu |     |       |            |

|                                                     | Ca               | alibration                 |                      |
|-----------------------------------------------------|------------------|----------------------------|----------------------|
| 4.4 Absolute a                                      | nd Relative      | evel calibration           |                      |
| 4.4.1 Absolute                                      | level            |                            |                      |
| (1) Absolute lev                                    | el calibration u | ses the MA2540A sensor     | module.              |
| Zero-input                                          | calibration:     | Zero Adj                   |                      |
| Sensor cal                                          | ibration:        | Sensor Cal                 |                      |
| (2) Level calibra                                   | ation with R1&S  | Sensor operation           |                      |
| Calibration                                         | mode betweer     | n power mater and range    | 1: R1&Sensor         |
| Calibration                                         | mode betweer     | n range 1 and range 2:     | R1&R2                |
| Calibration mode between range 2 and range 3: R2&R3 |                  |                            |                      |
| (3) This calibrat                                   | ion is used to n | neasure the output level o | f signal generators. |
| 4.4.2 Relative                                      | level            |                            |                      |
| (1) Level calibra                                   | ation without R1 | 1&Sensor operation         |                      |
| Calibration                                         | mode betweer     | n range 1 and range 2:     | R1&R2                |
| Calibration                                         | mode betweer     | n range 2 and range 3:     | R2&R3                |
| (2) This calibrat                                   | ion is used to n | neasure the attenuation of | f attenuators.       |
| Discover What′s Possible™                           |                  | Slide 30                   | /inritsu             |

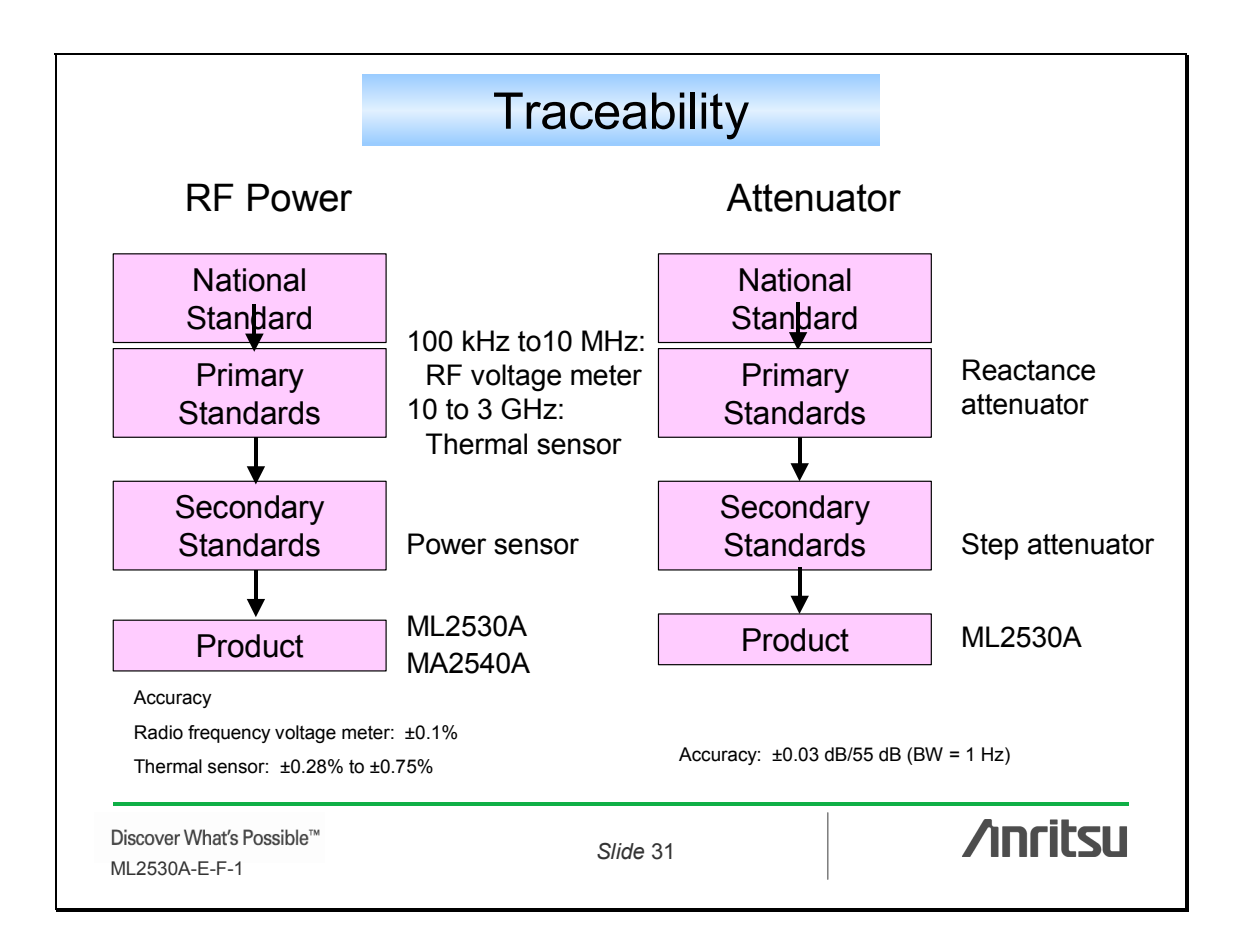

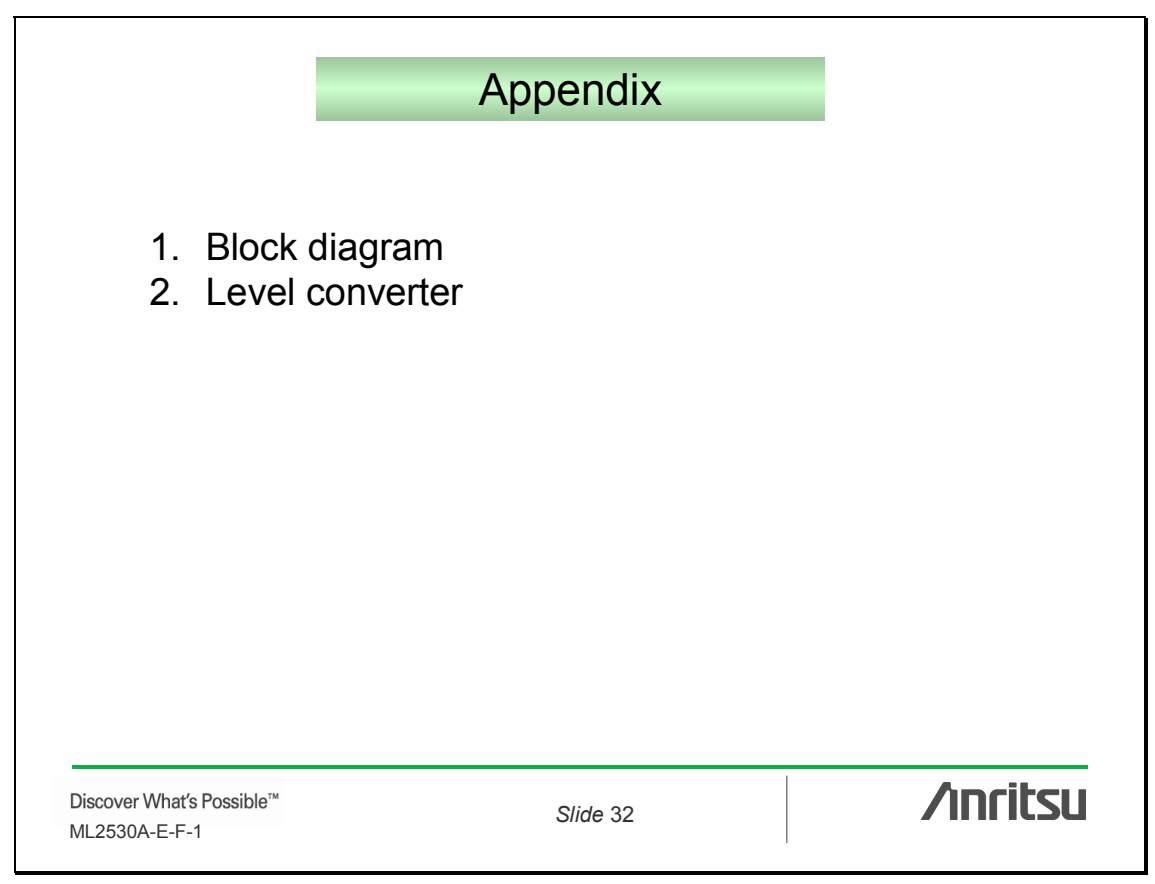

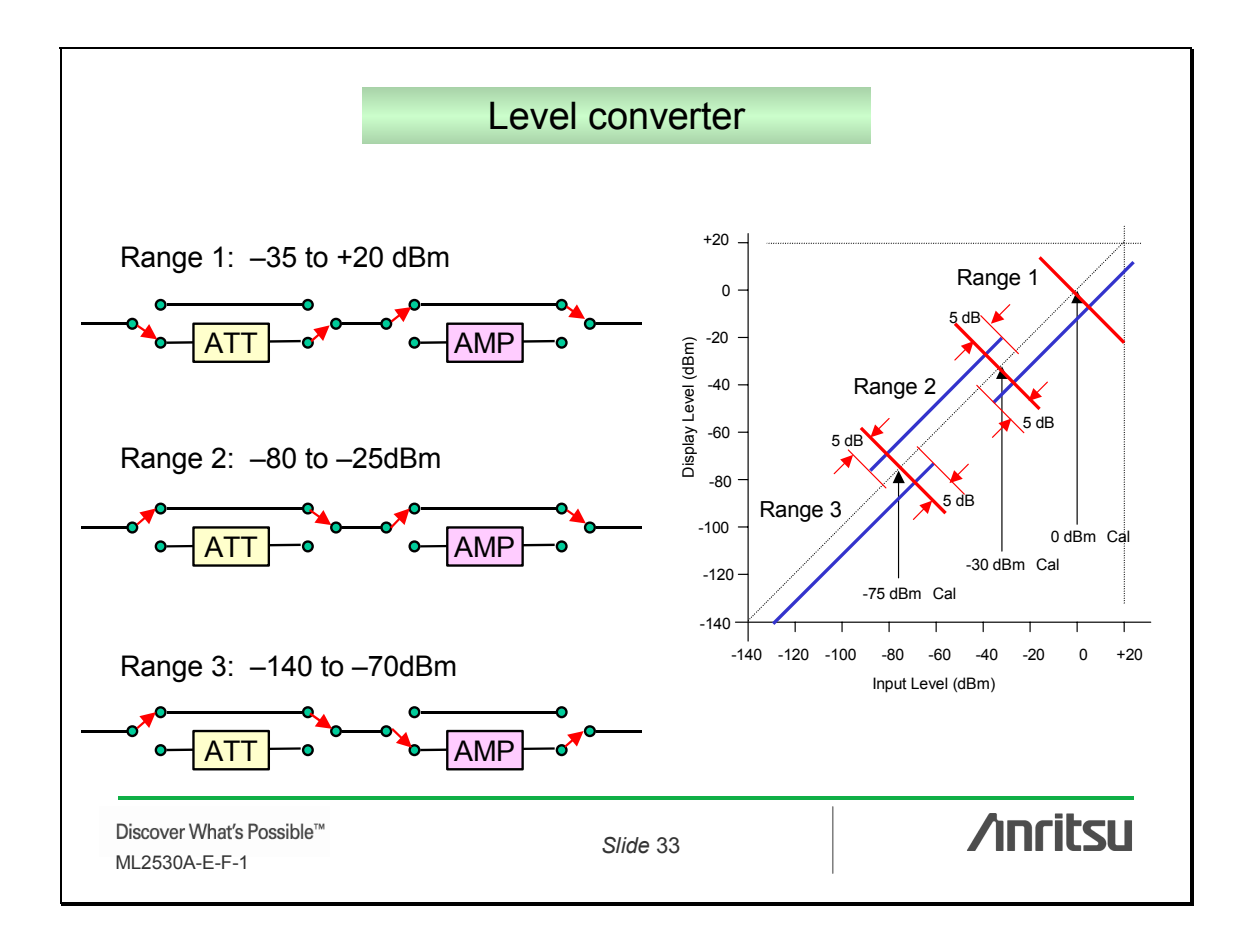

# inritsu

#### **ANRITSU CORPORATION**

5-1-1 Onna, Atsugi-shi, Kanagawa, 243-8555 Japan Phone: +81-46-223-1111 Fax: +81-46-296-1264

#### U.S.A. ANRITSU COMPANY

1155 East Collins Blvd., Richardson, TX 75081, U.S.A. Toll Free: 1-800-ANRITSU (267-4878) Phone: +1-972-644-1777 Fax: +1-972-671-1877

#### Canada ANRITSU ELECTRONICS LTD.

700 Silver Seven Road, Suite 120, Kanata, Ontario K2V 1C3, Canada Phone: +1-613-591-2003 Fax: +1-613-591-1006

#### Brazil

ANRITSU ELETRÔNICA LTDA. Praca Amadeu Amaral, 27 - 1 Andar 01327-010-Paraiso-São Paulo-Brazil Phone: +55-11-3283-2511 Fax: +55-11-3288-6940 U.K.

#### ANRITSU EMEA LTD.

200 Capability Green, Luton, Bedfordshire LU1 3LU, U.K. Phone: +44-1582-433280 Fax: +44-1582-731303

#### Germany

ANRITSU GmbH Nemetschek Haus, Konrad-Zuse-Platz 1 81829 München, Germany Phone: +49 89 442308-0 Fax: +49 89 442308-55

#### France ANRITSU S.A. 9, Avenue du Québec, Z.A. de Courtabœuf, 91951 Les Ulis Cedex, France Phone: +33-1-60-92-15-50 Fax: +33-1-64-46-10-65

Italy ANRITSU S.p.A. Via Elio Vittorini, 129, 00144 Roma, Italy Phone: +39-6-509-9711 Fax: +39-6-502-2425

#### Sweden ANRITSU AB Borgarfjordsgatan 13, 164 40 KISTA, Sweden Phone: +46-853470700 Fax: +46-853470730

Finland ANRITSU AB Teknobulevardi 3-5, FI-01530 Vantaa, Finland Phone: +358-20-741-8100 Fax: +358-20-741-8111

### Denmark

Fax: +65-6282-2533

Anritsu A/S Kirkebjerg Allé 90, DK-2605 Brøndby, Denmark Phone: +45-72112200 Fax: +45-72112210 Singapore ANRITSU PTE LTD. 10, Hoe Chiang Road, #07-01/02, Keppel Towers, Singapore 089315 Phone: +65-62828-2400

#### Specifications are subject to change without notice.

P.R.China (Hong Kong) ANRITSU COMPANY LTD. Suite 923, 9/F., Chinachem Golden Plaza, 77 Mody Road, Tsimshatsui East, Kowloon, Hong Kong, P.R.China Phone: +852-2301-4980 Fax: +852-2301-3545 P.R.China (Beijing) ANRITSU COMPANY LTD. **Beijing Representative Office** Room 1515, Beijing Fortune Building, No. 5, Dong-San-Huan Bei Road, Chao-Yang District, Beijing 10004, P. R. China Phone: +86-10-6590-9230 Fax: +86-10-6590-9235

#### Korea

ANRITSU CORPORATION 8/F Hyunjuk Building, 832-41, Yeoksam dong, Kangnam-ku, Seoul, 135-080, Korea Phone: +82-2-553-6603 Fax: +82-2-553-6604

#### Australia ANRITSU PTY LTD.

Unit 3/170 Forster Road, Mt. Waverley, Victoria, 3149, Australia Phone: +61-3-9558-8177

#### Fax: +61-3-9558-8255 Taiwan

ANRITSU COMPANY INC.

7F, No. 316, Sec. 1, Neihu Rd., Taipei 114, Taiwan Phone: +886-2-8751-1816 Fax: +886-2-8751-1817

#### India ANRITSU CORPORATION

India Liaison Office Unit No. S-3, Second Floor, Esteem Red Cross Bhavan, No. 26, Race Course Road, Bangalore 560 001, India Phone: +91-80-30944707 Fax: +91-80-22356648

| Please Contact : |        |
|------------------|--------|
|                  |        |
|                  |        |
|                  |        |
|                  |        |
|                  |        |
|                  |        |
|                  |        |
|                  |        |
|                  |        |
|                  |        |
|                  |        |
|                  | 060329 |